## **MASS COLLECT** w GOonline Biznes

Użytkownik może skorzystać z modułu Mass Collect, jeżeli ma nadane specjalne uprawnienia.

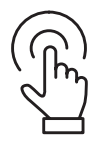

## W menu w sekcji Płatności należy wybrać Otrzymane Mass Collect.

| Poprzednia wersja systemu                                   |                                                                                                    |                                                                   |  |  |  |  |
|-------------------------------------------------------------|----------------------------------------------------------------------------------------------------|-------------------------------------------------------------------|--|--|--|--|
| ≡                                                           | 👸 BNP PARIBAS                                                                                                    |                                                                   |  |  |  |  |
| C                                                           | Rachunki 🗸 🗸                                                                                                    |                                                                   |  |  |  |  |
| ŝ                                                           | Obsługa zleceń                                                                                                   |                                                                   |  |  |  |  |
| Ē                                                           | Płatności                                                                                                    |                                                                   |  |  |  |  |
|                                                             | Obsługa poczekalni                                                                                               |                                                                   |  |  |  |  |
|                                                             | Zlecenia stałe                                                                                                   | $\overline{\mathfrak{D}}$                                         |  |  |  |  |
|                                                             | Szablony i kontrahenci                                                                                           | $\overline{\mathfrak{O}}$                                         |  |  |  |  |
|                                                             |                                                                                                    |                                                                   |  |  |  |  |
| •                                                           | Otrzymane Mass Collect                                                                                           |                                                                   |  |  |  |  |
| •                                                           | Otrzymane Mass Collect<br>Karty                                                                                  | Ø                                                                 |  |  |  |  |
| •<br>•                                                      | Otrzymane Mass Collect<br>Karty<br>Lokaty                                                                        | Ø                                                                 |  |  |  |  |
| •                                                           | Otrzymane Mass Collect<br>Karty<br>Lokaty<br>Kredyty                                                             | Ø<br>Ø                                                            |  |  |  |  |
| •<br>%<br>%<br>%                                            | Otrzymane Mass Collect<br>Karty<br>Lokaty<br>Kredyty<br>Finansowanie handlu                                      | Ø<br>><br>>                                                       |  |  |  |  |
| •<br>•<br>•<br>•                                            | Otrzymane Mass Collect<br>Karty<br>Lokaty<br>Kredyty<br>Finansowanie handlu<br>Wnioski i dyspozycje              | <ul> <li>Ø</li> <li>×</li> <li>×</li> <li>×</li> <li>×</li> </ul> |  |  |  |  |
| •<br><b>⊡</b> -1 -1 -2 -2 • • • • • • • • • • • • • • • • • | Otrzymane Mass Collect<br>Karty<br>Lokaty<br>Kredyty<br>Finansowanie handlu<br>Wnioski i dyspozycje<br>FX Pl@net | Ø<br>><br>><br>Ø                                                  |  |  |  |  |

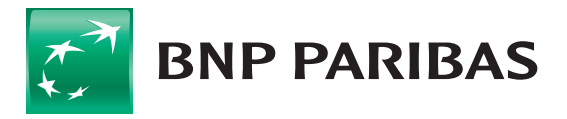

Bank zmieniającego się świata

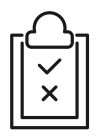

## Wyświetlanie listy raportów

System umożliwia wyświetlenie listy raportów PTK wraz z podstawowymi informacjami (np. liczba płatności, kwota zbiorcza, kwota z przelewów split payment). Z listy może zostać pobrany raport PTK. Inne zestawienia w formie plików PDF czy tekstowych są dostępne po zaznaczeniu checkboxów. Po wygenerowaniu plików będą one dostępne w **Plikach do pobrania**. Na liście można wyszukiwać płatności po np. tekście. Z listy można przejść do szczegółów raportu PTK.

Należy wybrać **Otrzymane Mass Collect**, a następnie pojawi się okno, na którym będą widoczne listy płatności pojedynczych.

| Mass              | s Collect                           | Raporty Płatności pojedyncze      |   |                          |          |                         |   |                           |
|-------------------|-------------------------------------|-----------------------------------|---|--------------------------|----------|-------------------------|---|---------------------------|
| Szuka             | k)                                  |                                   | Q | Rachunek                 | ✓ Ider   | ityfikator Mass Collect | ~ | Ukryj filtry 🔺            |
| Data ka<br>Dzisia | iegowania<br><b>aj</b>              | ✓ Data wplaty                     | ~ | Kwota od                 | Kwota do | Typ operacji            | ~ |                           |
| × WY              | CZYŚĆ FILTRY                        |                                   |   |                          |          |                         |   |                           |
| 0~                | Data księgowania ≑<br>Data wpłaty ≑ | Nazwa kontrahenta 💠<br>Rachunek 💠 |   | Opis ≑<br>Typ operacji ≑ |          | Rachunek ¢              |   | Kwota ≑<br>Waluta / Vat ≑ |
|                   |                                     | Rachunek wirtualny 💠              |   |                          |          |                         |   |                           |
| 0                 | 30 11 2020<br>16 11 2020            |                                   |   |                          |          | 1750 0005               |   | 38,82 PLN<br>— PLN        |
|                   |                                     |                                   |   | Płatność zwykła          |          |                         |   |                           |
| 0                 | 30.11.2020<br>16.11.2020            |                                   |   | 14.                      |          | 1750 0009               |   | 198,82 PLN<br>— PLN       |
|                   |                                     |                                   |   | Płatność zwykła          |          |                         |   |                           |
| 0                 | 30.11.2020                          |                                   |   |                          |          | 1750 0009               |   | 76,55 PLN                 |
|                   | 10.11.2020                          |                                   |   | Płatność zwykła          |          |                         |   | - PLN                     |

Użytkownik ma możliwość przeglądania szczegółów raportu PTK wraz z płatnościami, które składają się na ten raport – wyjście z poziomu listy raportów PTK.

Po kliknięciu na zakładkę **Płatności pojedyncze** można przeglądać listy płatności, które składają się na raport/ raporty PTK. Wyświetlane są podstawowe informacje jak rachunki związane z płatnością, kwoty, daty księgowania i wpłaty. Możliwe są do pobrania potwierdzenia i zestawienia płatności w formie plików PDF czy tekstowych, dostępne po zaznaczeniu checkboxów. Po wygenerowaniu plików będą one dostępne w **Plikach do pobrania**.

| Mass Co                     | ollect R                      | aporty Platności pojedyncze                               |   |                                       |          |                            |   |                           |
|-----------------------------|-------------------------------|-----------------------------------------------------------|---|---------------------------------------|----------|----------------------------|---|---------------------------|
| Szukaj                      |                               |                                                           | ٩ | Rachunek                              | ~        | Identyfikator Mass Collect | ~ | Ukryj filtry 🔺            |
| Data księgowa<br>Ostatnie 7 | dni                           | ✓ Data wpłaty                                             | ~ | Kwota od                              | Kwota do | Typ operacji               | ~ |                           |
| × WYCZYŚ                    | Ć FILTRY                      |                                                           |   |                                       |          |                            |   |                           |
| □ ∨ Dat<br>Dat              | a księgowania ≑<br>a wpłaty ≑ | Nazwa kontrahenta 💠<br>Rachunek 💠<br>Rachunek wirtualny 🜩 |   | Opis ¢<br>Typ operacji ¢              |          | Rachunek 💠                 |   | Kwota ≑<br>Waluta / Vat ≑ |
|                             | 2020<br>2020                  |                                                           |   | Płatność zwykła                       |          | 26 1750 0009               |   | 410,82 PLN<br>— PLN       |
|                             | 2020<br>2020                  |                                                           |   | Płatność zwykła                       |          | 26 1750 0009               |   | 307,68 PLN<br>— PLN       |
| 0                           | 2020<br>2020                  |                                                           |   | FAKTURA NR KLIENTÞ<br>Platność zwykła |          | 26 1750 0009               |   | 62,22 PLN<br>— PLN        |
| 0                           | 2020<br>2020                  |                                                           |   | F-ra VAT nr<br>Płatność zwykła        |          | 26 1750 0009               |   | 521,88 PLN<br>— PLN       |

Użytkownik ma możliwość przeglądania szczegółów pojedynczych płatności – wejście z poziomu listy płatności oraz szczegółów raportu PTK.

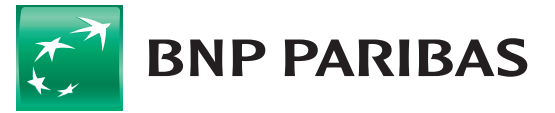

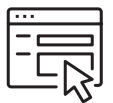

## **Generator rachunków wirtualnych**

Użytkownik może wygenerować rachunki wirtualne pojedynczo oraz zbiorczo. W żadnym z tych przypadków system nie będzie zapamiętywał wygenerowanych rachunków wirtualnych po zakończeniu procesu.

Generowanie rachunku pojedynczego polega na podaniu identyfikatora w odpowiednim okienku.

Generowanie zbiorcze polega na zaimportowaniu pliku tekstowego z identyfikatorami, po wygenerowaniu rachunki wirtualne również będą w pliku testowym, dostępnym w **Plikach do pobrania**.

| Generator rachunków wirtualnych                                                                                                    |                                                                                                    |  |  |  |
|----------------------------------------------------------------------------------------------------|----------------------------------------------------------------------------------------------------|--|--|--|
| Rachunek powiązany<br>Rachunek*                                                                                                    | Jak wygenerować rachunek<br>wirtualny?<br>1. Wybierz rachunek oraz identyfikator Masscollect, a następnie podaj<br>identyfikator płatnika, aby zidentyfikować swoje przyszte płatności.                |  |  |  |
| Identyfikator Mass Collect * Wybierz identyfikator Mass Collect   Sposób generowania rachunku                                                     | <ol> <li>Prześlij plik z listą identyfikatorów płatników w celu wygenerowania wielu<br/>rachunków wirtualnych.</li> <li>Zatwierdź i przejdź do podsumowania w celu wygenerowania rachunków.</li> </ol> |  |  |  |
| Generuj jeden rachunek wirtualny                                                                                                    |                                                                                                    |  |  |  |
| Identyfikator płatnika*           Wpisz Identyfikator płatnika           O         Importuj plik w celu wygenerowania wielu rachunków wirtualnych |                                                                                                    |  |  |  |
|                                                                                                    |                                                                                                    |  |  |  |

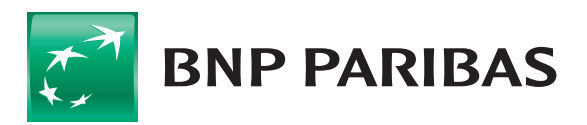

Bank zmieniającego się świata

BNP Paribas Bank Polska S.A. z siedzibą w Warszawie przy ul. Kasprzaka 2, 01-211 Warszawa, zarejestrowany w rejestrze przedsiębiorców Krajowego Rejestru Sądowego przez Sąd Rejonowy dla m.st. Warszawy w Warszawie, XIII Wydział Gospodarczy Krajowego Rejestru Sądowego pod nr. KRS 0000011571, posiadający NIP 526-10-08-546 oraz kapitał zakładowy w wysokości 147 518 782 zł w całości wpłacony.